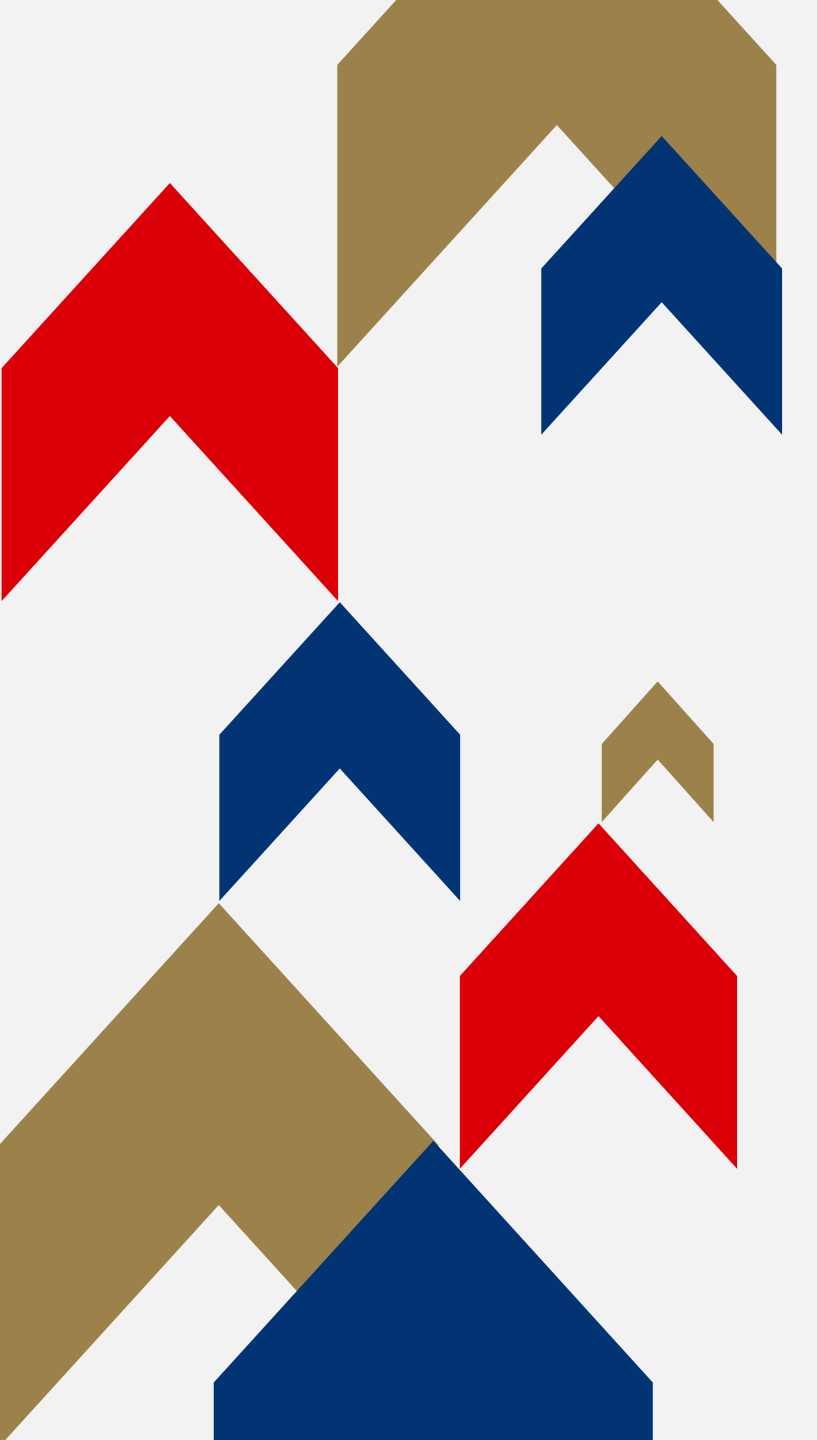

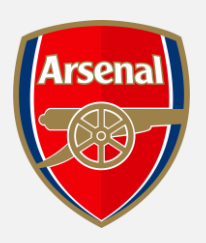

# DISABILITY ACCESS & PA PURCHASING TICKETS

# HOW TO GUIDE

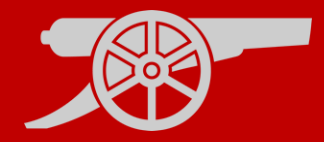

### Step 1: visit <u>www.eticketing.co.uk/arsenal</u> and Log In to your account using the head and shoulders button in the top righthand side of the screen.

Texte to Arsenal.com C Textes And C Textes And C Textes A

| <b>Step 2:</b> Enter your | 7-digit          |
|---------------------------|------------------|
| membership num            | ber and Password |
| to Log in.                |                  |

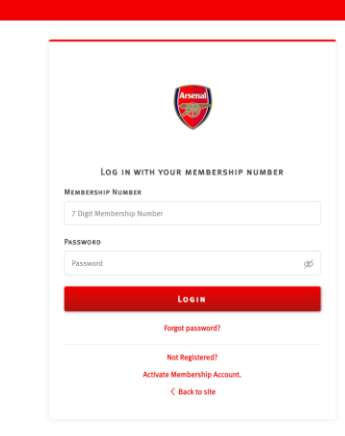

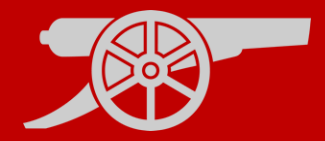

#### Step 3: Once logged in, select 'Match Tickets' MATCH TICKETS ^

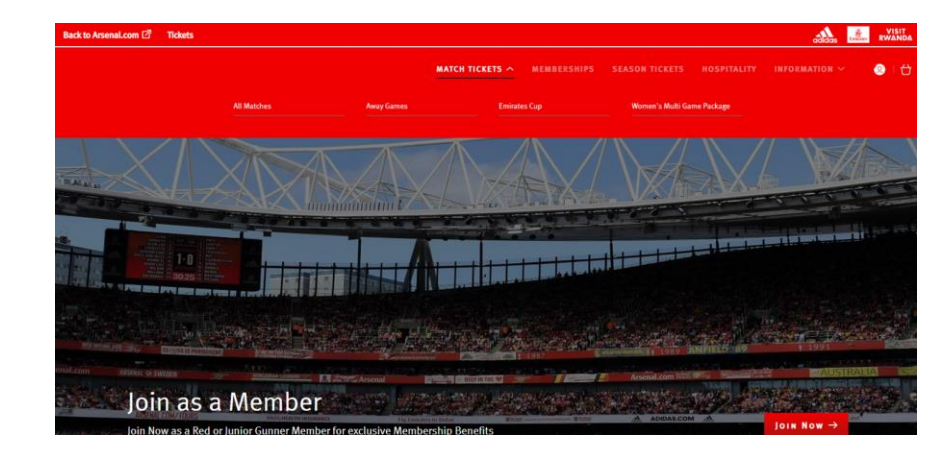

# **Step 4:** Select **'Find Tickets'** on the desired match you wish to purchase.

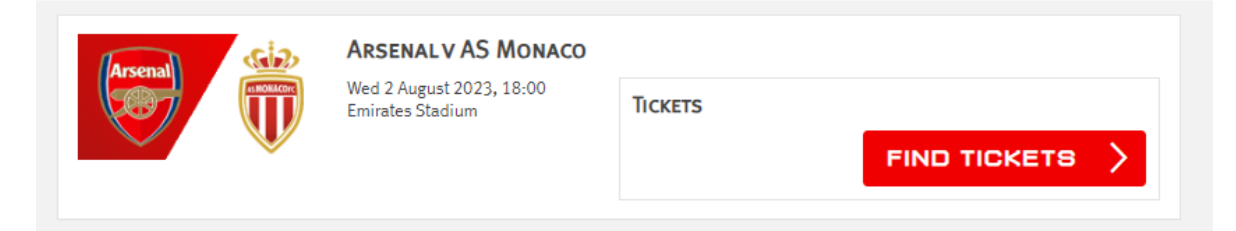

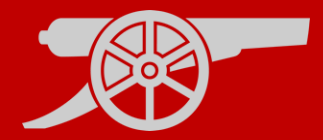

# Step 5: Make sure to toggle on the accessibility button.

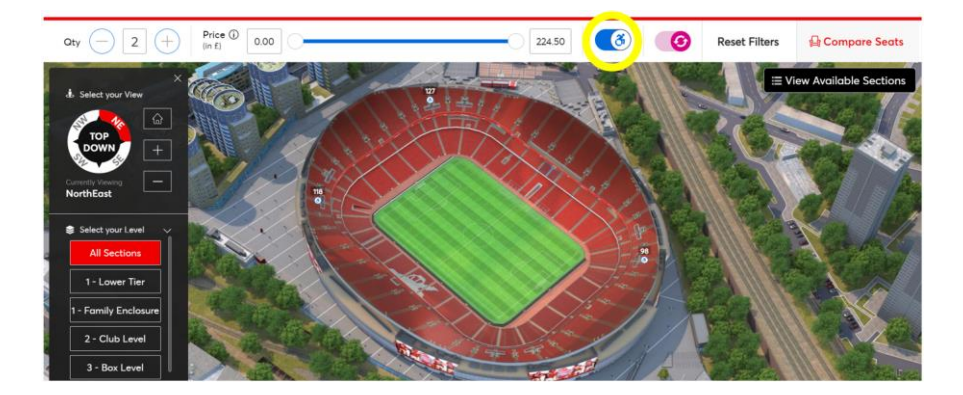

### Step 6: Please click View Available Sections in the top right-hand corner of the screen.

**Note:** you can also filter by the number of seats required using the Quantity filter in the top left

2

Qty

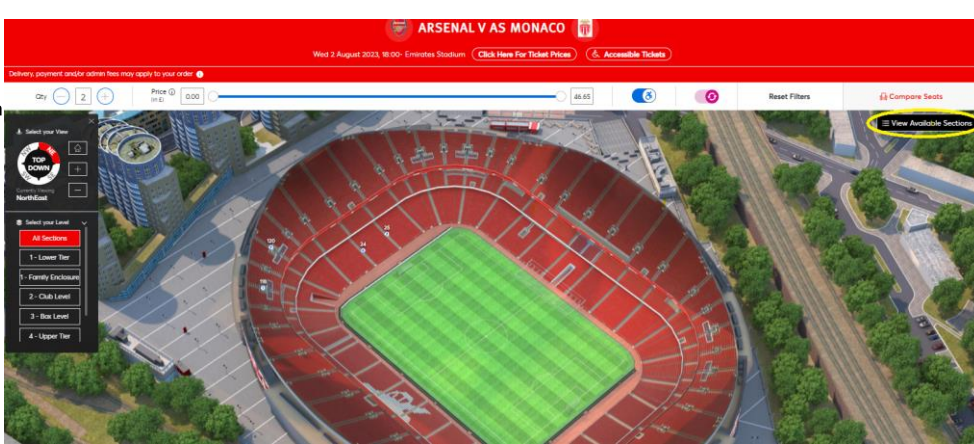

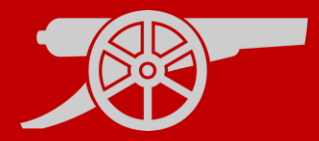

**Step 7: Select** your desired **Section** from the list of available options.

**Step 8: Select** your desired **Row and Seat** from the list of available options.

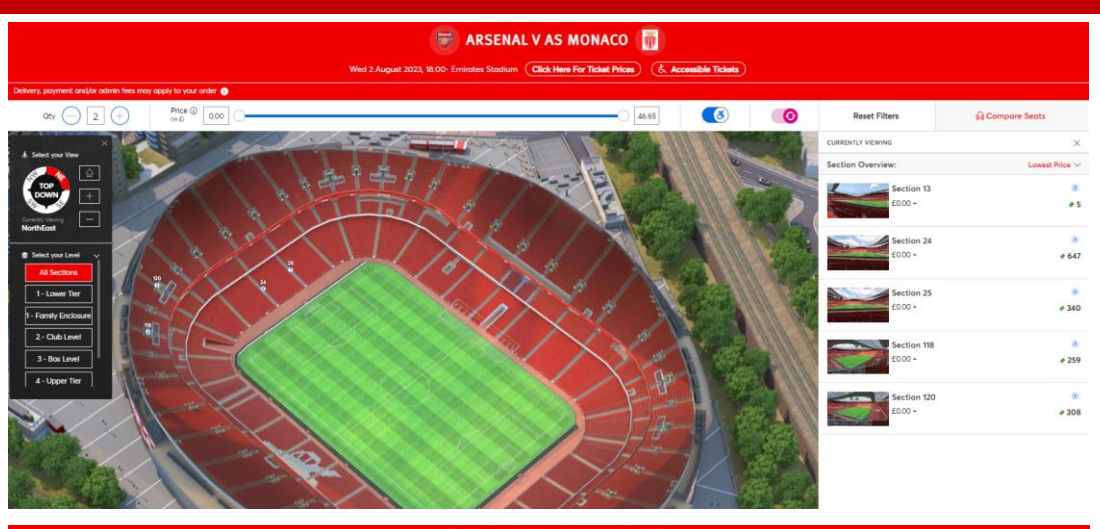

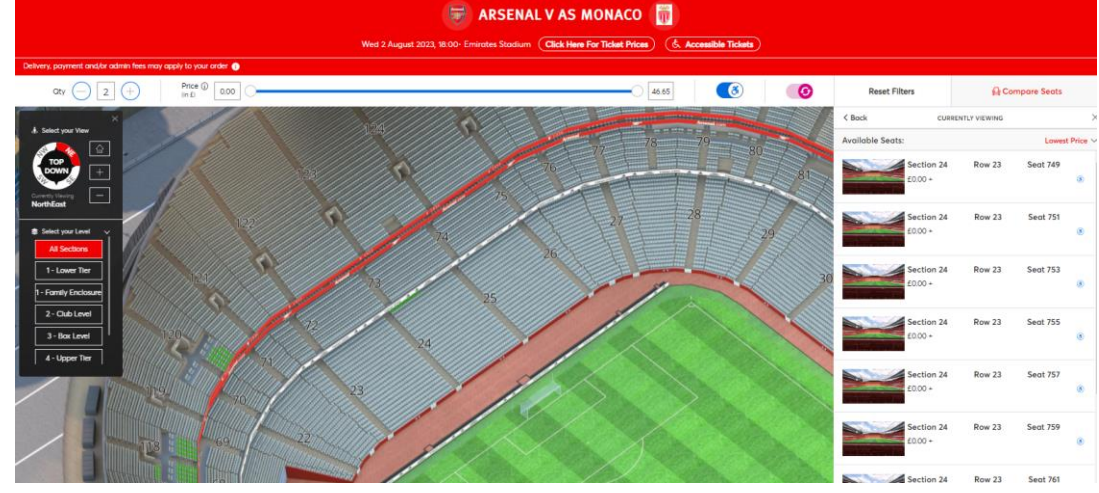

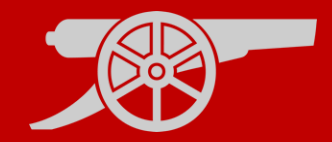

# **Step 9: Select** your ticket type from the drop-down box. Once selected, click **Add to Basket** (without the Personal Assistant).

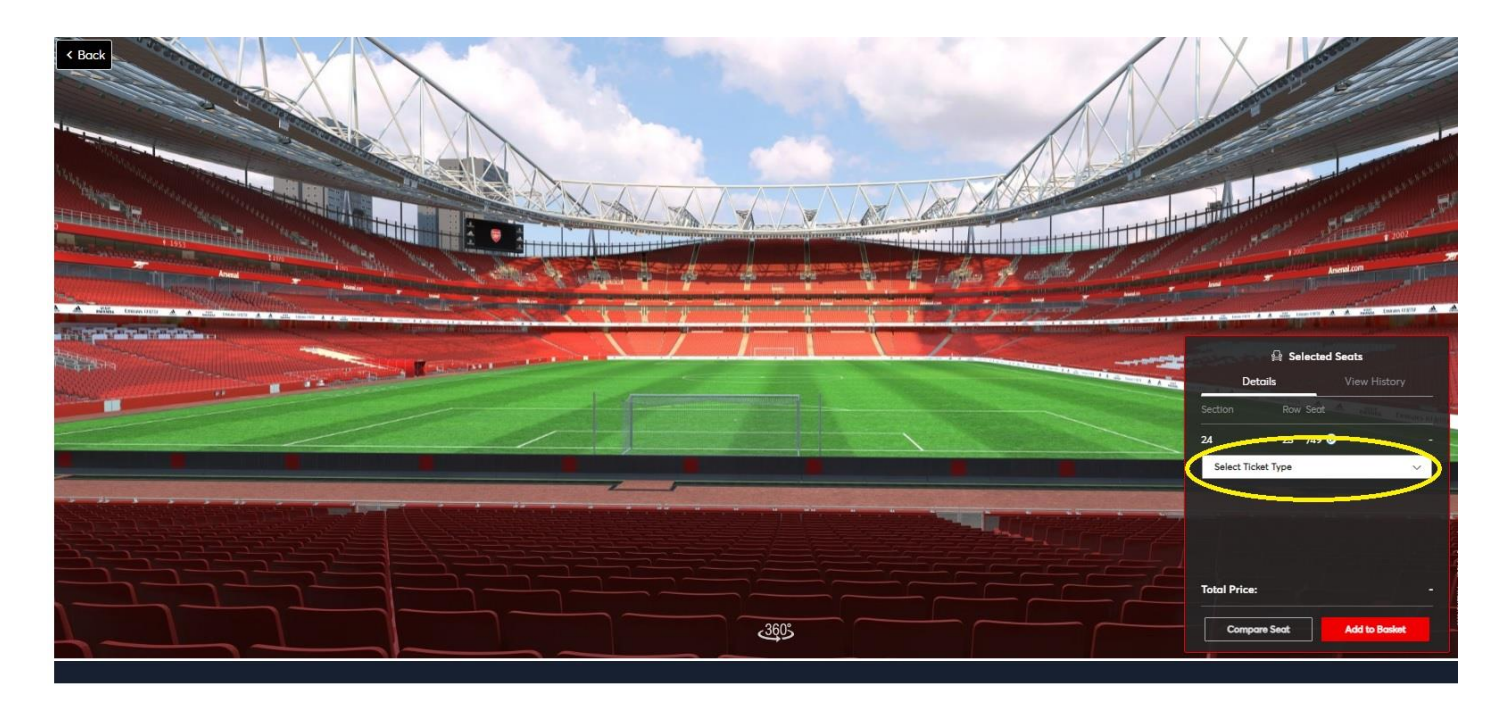

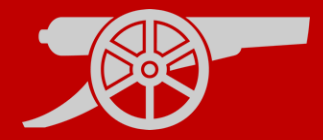

**Step 10:** You will then be **prompted** to either **add a Personal Assistant seat** to your basket (at zero value) or choose not to add a Personal Assistant seat.

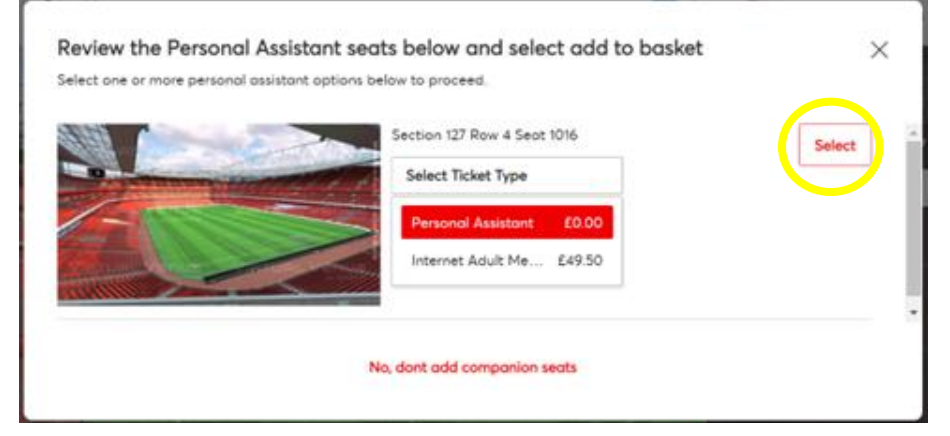

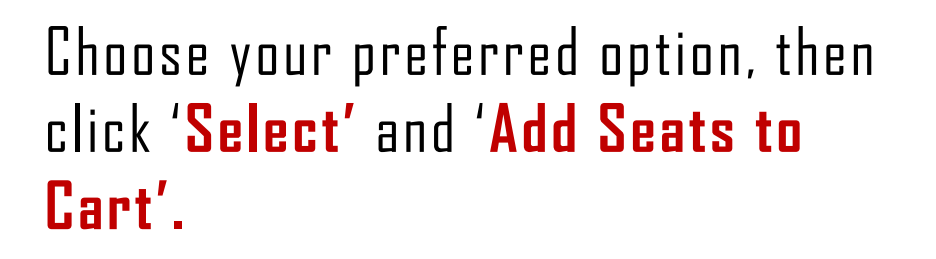

Select

Add Seats to Cart

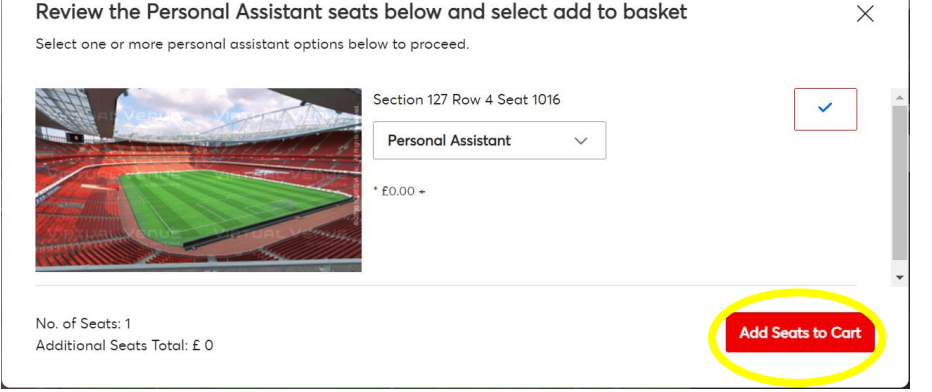

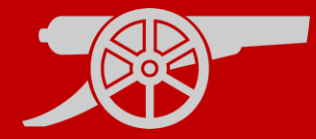

**Step 11:** Then, click on the **Basket** icon in the top right-hand corner.

2

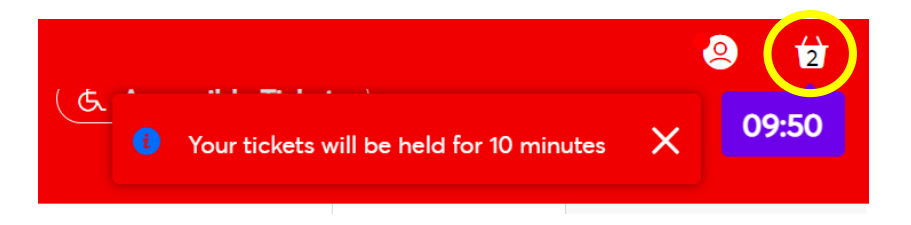

# **Step 12:** Please **review the Basket** to confirm that both seats (including the Personal Assistant's) are showing.

| virtual ven              | ue Accessibility Demo                    |                     |                             |        |
|--------------------------|------------------------------------------|---------------------|-----------------------------|--------|
| Block:                   | 127                                      | Price Class (See    | Easy Access (Member) £18.00 | ~      |
| Block:                   | 127 Upper Tier                           | below for details): |                             |        |
| Row:                     | 4                                        |                     |                             |        |
| Seat:                    | 1017                                     | Member:             | Mr Test Test (4403885)      |        |
| 50 Stadium               | Viewer - select your block, row and seat | 2 Reassign          |                             |        |
| I Remove Seat            |                                          |                     |                             | £49.50 |
| 10.0                     | ue Accessibility Demo                    |                     |                             |        |
| Virtual Ven              |                                          | Driva Classe (Sau   | Personal Assistant £0.00    | ~      |
| Block:                   | 127                                      | name vitaba Pacie   |                             |        |
| Block:<br>Block:         | 127<br>127 Upper Tier                    | below for details): |                             |        |
| Block:<br>Block:<br>Row: | 127<br>127 Upper Tier<br>4               | below for details): |                             |        |

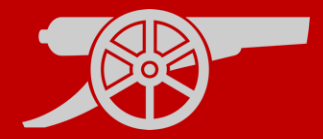

**Step 13:** You must then click on the **'Assign'** button for the Personal Assistant and choose the PA's membership from your **Network**.

🛃 Assign

For a guide on how to create a Network, please click <u>here</u>.

| Purchased                         |                                          |                                                        |                                                       | £49.50 |
|-----------------------------------|------------------------------------------|--------------------------------------------------------|-------------------------------------------------------|--------|
| Virtual Venu                      | e Accessibility Demo                     |                                                        |                                                       |        |
| Block:<br>Block:<br>Row:<br>Seat: | 127<br>127 Upper Tier<br>4<br>1017       | Price Class (See<br>below for details):<br><br>Member: | Easy Access (Member) £18.00<br>Mr Test Test (4403885) | ~      |
| The Remove Seat                   | /iewer - select your block, row and seat | → Reassign                                             |                                                       | £49.50 |
| Virtual Venu                      | le Accessibility Demo                    |                                                        |                                                       |        |
| Block:<br>Block:                  | 127<br>127 Upper Tier                    | Price Class (See<br>below for details):                | Personal Assistant £0.00                              | ~      |
| Row:<br>Seat:                     | 4<br>1016                                | Member:                                                | - Add Member -                                        |        |
| 👧 Stadium V                       | /iewer - select your block, row and seat | 🕺 Assign                                               |                                                       |        |

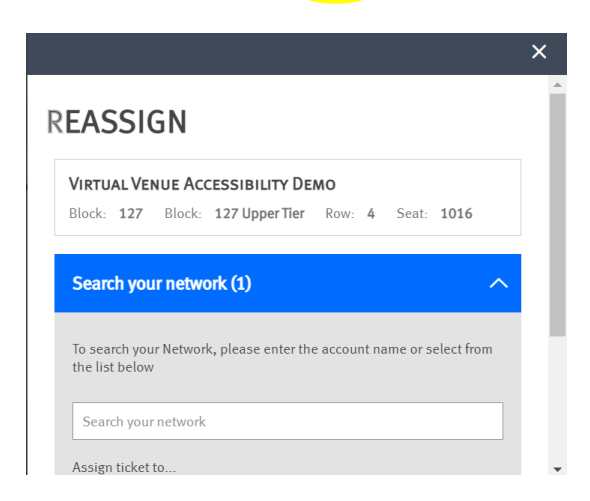

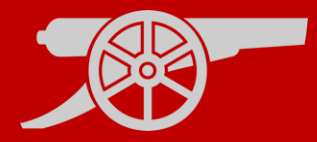

### Step 14: Scroll down and select 'Proceed to Checkout'. PROCEED TO CHECKOUT

| Have a | promotional | code? |
|--------|-------------|-------|
|        |             |       |

| Enter code APPLY                                   |                     |
|----------------------------------------------------|---------------------|
| Booking Fee:                                       | No Fee              |
| Total                                              | £49.50              |
| Please click here to view our Privacy Policy.      |                     |
| Total does not include delivery and/or admin fees. |                     |
| More details.                                      |                     |
| < Continue shopping                                | PROCEED TO CHECKOUT |

**Step 15:** You will then be prompted to choose your payment method and then click on **'Review Order'**.

**REVIEW ORDER** 

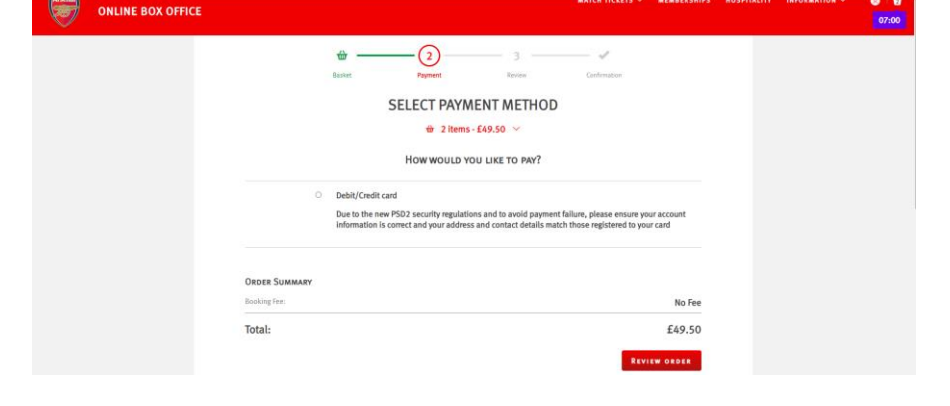

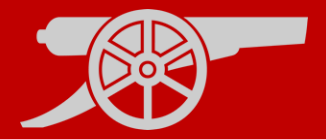

Step 16: Accept the Terms & Conditions on the next page and click the 'Complete Purchase' button. <text><text><text><section-header><text><text><text><text><text><text>

Step 17: You will then receive a confirmation email from boxoffice@arsenal.co.uk

**COMPLETE PURCHASE** 

DISABILITY ACCESS & PA - TICKET PURCHASE GUIDE

Loom 🖾 🛛 Tickets